## アンケートへのアクセスと回答方法

it.ac.jp/)へログインします。 P Scomb ログイ ●保護者、または学情ID以外のログインはこちらから クリック ッテナンスのお知らせ] ナンスを行います。 8月2日(日) 9:00 - 17:00 トンス中はScombヘアクセスができません。ご了承ください。 ② 「ユーザ名」欄に、初回利用登録時に取得し たID,「パスワード」欄に、パスワードを入力 し、「サインイン」ボタンをクリックすると、ポ ータルサイトのホーム画面へ移動します。 サインイ ユーザー名 🔝 クリック ③ ホーム画面の「アンケート」の「一覧へ」をク リックします。 Scomb 9 රීර් 1 LMS Co munity 菌 カレンダ \* ± 🥜 科目/コミュニティに関するお知ら 2 . すべて >休講・補講 >LMS >コミュニティ 9 10 11 15 16 17 18 目 21 22 23 24 25 27 30 31 【灯正】2020年度父母感詠会(オンライン)のご东内 末読 27801A2F ⇒ 2020年度父母継续会 (オンライン)のご案内 記述 ● イベントをエクスポート R 11/1 (8/●)●●学科父母組 (オンライン)アンケート ⊙ -≌∧ ÷. SHIBAURA INSTITUTE OF TECHNOLOGY 20

① Scomb(<u>https://scomb.shibaura-</u>

④ アンケート名「8/●(●)●●学科父母懇談 会(オンライン)アンケート」をクリックしま す。(●はご息子ご息女のご所属学科名と 開催日で表示されます。) 23-4 0 Scomb ଚ 🖓 රිරි Ē7 номе LMS Search Community Showcas 図 アンケート E クリック アンケート名 登録所聞

(8/●)●●学科父母懇談会(オンライン)アンケート NEW

⑤ アンケートに回答してください。
回答後、必ずページ下にある「確認画面に進む」
を押していただき、移動後のページで回答漏れ
がないことを確認しましたら「回答する」ボタン
を押して回答を送信してください(「回答する」
ボタンを押さないと回答情報が送信されません)。

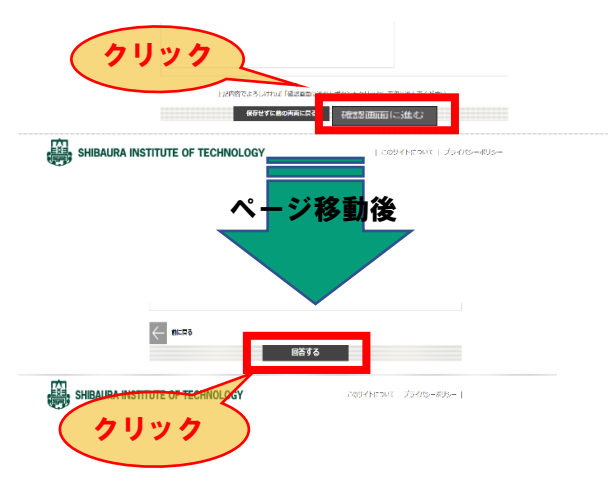

これで回答は完了です。

ご協力ありがとうございました。

※回答した内容につきましては、

マニュアルの③の方法でご確認いただけます。 ※回答を修正したい場合は、8/5(水)までは 修正可能です。